## 무인민원발급창구 설치정보 변경가이드

## □ 발급기 설치정보 관리

위치] 새올행정시스템 → 민원 → 무인민원발급창구 → 설치정보관리 → 발급기 설치정보 관리

| 무인민원발급창구<br>B급용개관리              | 0            | 3기 실<br>발급기 | 치 정보관리<br>성치정보 환리 | 4     |         |           |         |            |                 |       |  |
|---------------------------------|--------------|-------------|-------------------|-------|---------|-----------|---------|------------|-----------------|-------|--|
| 상태정보관리                          |              |             |                   | •     | -       |           |         |            |                 | 0 도움알 |  |
| 5한관리                            | 자치단북명 전      |             |                   | 체     | 1       | 업채명       | 전체      |            |                 |       |  |
| (예행황관리                          | 발급기IP/명      |             |                   |       |         | 고유변호      |         |            |                 | 경색    |  |
| 치장보관리                           | 방당자 🚺 CAF01  |             | CAF01             | 김민원이  | 9       | 8인/발급기 구분 | 전체      | 전체 •       |                 |       |  |
| 발급업체 조회<br>발급기 설치정보 관리          | 선택           | 순번          | 자치단체코드            | 자치단체명 | 승인(지킴e) | 발급기 구분    | 업체명     | 가족관<br>발급7 | 계또는제적<br>  고유번호 | 고유번호  |  |
| 방급기 이력내역 조회                     | 금기 이력내역 조회 📰 |             | 45                | 경기    | 승인대기    | C/S       | 미디어슬루신  | 40 01 001  |                 | 001   |  |
| 급일반관리                           |              | 101         | 46                | 전라    | 승인대기    | WEB       | 기타      | 46         | 99 101          | 101   |  |
|                                 | E            | 103         | 41                | 전라    | 승인대기    | WEB       | 미디어슬루션  | 46         | 01 103          | 103   |  |
|                                 |              | 105         | 48                | 전라    | 승인매기    | WEB       | 한국타피컴퓨터 | 46         | 04 105          | 105   |  |
|                                 |              | 125         | 40                | 경기    | 승인대기    | C/S       | 기타      | 40         | 99 125          | 125   |  |
|                                 |              | 500         | 46                | 전라    | 승인대기    | WEB       | 미디어슬루션  | 46         | 01 500          | 500   |  |
| ·<br>광장 석비스요청 ≥<br>02)2076-5800 |              |             |                   |       |         |           |         |            |                 |       |  |

1 결색 버튼을 클릭하면 조회 조건에 해당되는 발급기 설치정보를 조회 할 수 있다.
 2 발급기를 선택하고 [변경] 버튼을 클릭한다.

※ 해당 자치단체에서 관리중인 각각의 발급기에 대한 변경작업을 해야 한다.

## □ 발급기 설치정보 변경

o 정비항목 : 설치장소, 발급기 운영시간, 상세정보 URL, 담당자, 부동산등기부등본 및 가족관계 또는 제적 발급여부, 장애인편의기능구분 등

| 발 급 기 정 보 | 자치단체명                                          | 전라북                               | 도 전주          | 시 완신         | 7           |                |       |      | 신청일자                |        | 2018-08-02 |               |           |               |                |  |
|-----------|------------------------------------------------|-----------------------------------|---------------|--------------|-------------|----------------|-------|------|---------------------|--------|------------|---------------|-----------|---------------|----------------|--|
|           | 고유번호                                           | 김종 결;                             |               |              | · 순번        |                |       |      |                     | 업체명    | 선택 🔻       |               |           |               |                |  |
|           | 발급기명                                           | [                                 |               |              |             |                |       |      | 발                   | 급기IP   |            |               |           | Ī             |                |  |
|           | 신청구분                                           | 신규                                |               |              | <b>•</b> [] | Ū.             | 설치위   | 치    | 선택 -                |        | -          |               | 설치구       | 분 C실내         | C 실외           |  |
|           | 설치 장소 도로명                                      | 3                                 |               |              |             |                |       |      |                     |        |            |               |           | [주3           |                |  |
|           | 발급기 상세 위치                                      | * 1층 민원실 입구 좌측, 로비 안내데스크 옆 등 상세 기 |               |              |             |                |       |      |                     |        |            |               |           |               |                |  |
|           | 발급기(운영)시간                                      | <b>평일</b>  <br>참:                 | - 24시긴<br>고내용 |              | ± 🖉 ~       | •              |       | ▼ 주말 | (공휴일)               | [] 운영( | 안함         | 24시간<br>역. 마트 | 중 평일 및    | ▼~<br>주말 정기 휴 | ▼ :<br>: 무 등 기 |  |
|           | 상채정보 URL                                       | 설치<br>민                           | 장소/운<br>원서류/* | 경시간<br>수수료   |             |                | 1,700 |      |                     |        |            | URL검을         |           |               |                |  |
| 닲         | 담당자                                            | 1                                 |               |              | H.          | Q PM           |       |      |                     |        |            |               |           |               |                |  |
|           | 전화/핸드폰                                         | (01,02-2076-5800) /               |               |              |             |                |       |      | (0  ,010-1234-5678) |        |            |               |           |               |                |  |
| 부         | 무인민원발급기의<br>상태 확인을 위한<br>장치 사용여부               | 인증7<br>🔽                          | 지문<br> ▼      | 지문(<br>FDU03 | 인식기모델<br>I  | 동전<br><b>[</b> | 지폐    | 프린터  | 카메라                 | 영수증    | 코인기<br>IV  | 셔터            | 초기화면<br>🔽 | 본인확인<br>2자 비교 | !              |  |
| 가         | 부동산등기부등본                                       | C 발급                              |               | 발급           |             |                |       |      | 등기부                 | 등본ID   | 1          |               | 등기소3      | 25            | Q              |  |
| 정         | 가족관계 또는 체적                                     | 이발급 이미발급                          |               |              |             |                |       |      | 교육부증명 이발급 이미발급      |        |            |               |           |               |                |  |
| 보         | 운영체제(OS)                                       | 원도 7 ▼ 서비스팩(SP) 버전 1              |               |              |             |                |       | F    | 익스플로                | 리(IE)  | IE 8.0     |               | •         |               |                |  |
| 장태인편의     | 장애인 편의 발급기형태 C 일반 C 일반(장애인 편의기능 일부) C 장애인 편의기능 |                                   |               |              |             |                |       |      |                     |        |            |               |           |               |                |  |
|           | 시각 장애인용                                        | § 키패드 □제공                         |               |              |             |                |       |      | 이어폰 소켓 🗖 제공         |        |            |               |           |               |                |  |
|           | 시각 장애인용 음                                      | 음성 안내                             |               |              |             |                |       |      | 촉각(점자)모니터 □제공       |        |            |               |           |               |                |  |
| 기능        | 청각 장애인용 화                                      | 1면 안내                             |               |              |             |                |       |      | 화면 확대 기능 🗖 제공       |        |            |               |           |               |                |  |
| 구분        | 점자 라                                           | 라벨 부착 🔲 부착                        |               |              |             |                |       |      | 휠체어                 | 탄 사용   | 자 조작       | [] 가          | 능 * 았은    | 은 채로 팔을 !     | 뻗어 조작          |  |
| TL        | 동으로 기보간 섬전 그                                   | 11月2101                           | LIS G         | 저 화장         | 저비근 스기      | લ              |       |      |                     |        |            |               |           |               |                |  |

무인민원발급창구 설치정보가 변경 되었을 경우 해당사항을 변경한다.

- 설치장소, 발급기 운영시간, 상세정보 URL, 부동산등기부등본 및 가족관계 또
  는 제적 발급여부, 장애인편의기능구분 등 정보를 변경한다.
- ② 담당자 변경은 검색조건 입력 후 ☑째 버튼을 클릭한다.
- ③ 조회내용 중 부서변경 유무가 "비정상"은 무인민원발급창구 담당자의 부서 이동이나 조직개편으로 인한 부서변경이라 볼 수 있다.
- ④ 해당 무인민원발급창구 선택 후 [변경]버튼을 클릭한다.
- ⑤ [발급기 설치정보 변경] 화면에서 ④ 버튼을 클릭 후 담당자를 선택하여 입력하면 담당자의 부서가 자동으로 변경된다.
- ⑥ 변경된 정보 확인 후 신청 버튼을 클릭한다.